## Návod na platbu Kuki prevodom z bankového účtu

## **S** kuki

## Návod na platbu Kuki prevodom z bankového účtu

Na stránke konto.kukitv.sk sa prihlás do svojho Kuki konta a prejdi do sekcie **Moje platby**.

1.

| Moje platby         | Moje zariadenie               | Časté otázky              |
|---------------------|-------------------------------|---------------------------|
|                     | (Stav predplatného: 0,        | ,00 € - Dobiť predplatné. |
| Cena                | Stav                          | Detail                    |
| 16,90 €             | Chyba                         | >                         |
|                     |                               | 1                         |
| redplatné           |                               |                           |
| Tu si môžeš dobiť p | redplatné a užívať si Kuki aj | naďalej.                  |
|                     |                               |                           |

V sekcii Moje platby (na stránke úplne dole) 2. klikni na tlačidlo Dobitie predplatného. konto L Odhlásiť <u>(7</u> E 11 ~ Moja Kuki Moje kanály Moje konto Moje platby Moje zariadenie Časté otázky Prehľad platieb a vyúčtovaní (Stav predplatného: 0,00 € - Dobiť predplatné) Číslo vyúčtovania Cena Stav Detail Vytvorené 22. 11. 2021 > 373305 16,90 € Chyba 1 Platobná karta Predplatné Tu si môžeš dobiť predplatné a užívať si Kuki aj naďalej. Vďaka opakovanej platbe sa nemusíš o nič starať. Platba bude vykonaná automaticky pomocou tvojej platobnej karty. Pri zmene platobnej karty je vykonaná overovacia platba vo výške 0.60 €, ktorá Dobitie predplatného bude prevedená do predplatného. Uložiť kartu

Následne do prázdneho políčka **uveď čiastku**, ktorú za predplatné Kuki platíš. Ako spôsob platby vyber **prevodom na účet**. Po zadaní čiastky a výbere spôsobu platby klikni na tlačidlo **Dobiť predplatné**. Týmto kliknutím budeš presmerovaný na platobnú bránu.

| adajte čias | <b>tku</b> (v rozmedzí 2 až 200 €) |  |
|-------------|------------------------------------|--|
| 60          |                                    |  |
| pôsob plat  | by:                                |  |
| ) platobn   | ou kartou                          |  |
|             | m na účet                          |  |

4.

3.

Po presmerovaní na platobnú bránu z ponúkaného zoznamu **vyber svoju banku**, a to **kliknutím na jej logo**. Potom vykonaj platbu.

| ← Späť               | <b>A kuki</b>                                   | × |
|----------------------|-------------------------------------------------|---|
|                      | Vyberte svoju banku                             |   |
| TATRA BANKA          | Tatra banka                                     |   |
| VÜB BANKA            | VÚB                                             |   |
| 🔗 UniCredit          | UniCredit Bank                                  |   |
| SLOVENSKA SPORITELRA | Slovenská sporiteľňa                            |   |
| ČSOB                 | ČSOB                                            |   |
| Táto pla             | atba je bezpečná vďaka riešeniu <b>GoPay G⊳</b> |   |

V prípade, že svoju banku na zozname nenájdeš, klikni na tlačidlo **Iná banka**. Následne ti budú vygenerované údaje pre platbu prevodom.

| ← Späť        | 🕵 kuki                                         | × |
|---------------|------------------------------------------------|---|
|               | шанк                                           |   |
| JETBANKA      | J&T Banka                                      |   |
| Oberbank      | Oberbank                                       |   |
| 8 Pilvatbarka | Privatbanka                                    |   |
| BKS Bank      | BKS Bank                                       |   |
|               | Iná banka                                      |   |
| Táto pl       | atba je bezpečná vďaka riešeniu <b>GoPay G</b> | • |

6. Vygenerované platobné údaje použi pre platbu v internet bankingu.
POZOR: je potrebné zadať presnú čiastku, pre ktorú boli údaje vytvorené, inak platba neprebehne v poriadku.

| ← Späť                                                  | <b>kuki</b> ×                                         |
|---------------------------------------------------------|-------------------------------------------------------|
|                                                         |                                                       |
| Vykonajte zo svojho o<br>podľa nasledujúcich úd<br>plat | účtu bankový prevod<br>dajov alebo využite QR<br>tbu. |
| Platobné údaje                                          | QR kód platba                                         |
| IBAN: <b>SK10110000</b>                                 | 00002926900634 🗇                                      |
| BIC:                                                    | TATRSKBX 🗇                                            |
| Variabilný symbol:                                      | 6097254015 🗇                                          |
| Suma:                                                   | 60,00 € 🗇                                             |
| Platba môže trvať                                       | až 3 pracovné dni.<br>anete na e-mail.                |

Využiť môžeš tiež platbu QR kódom, ktorý si zobrazíš kliknutím na **Zaplatiť QR kódom**.

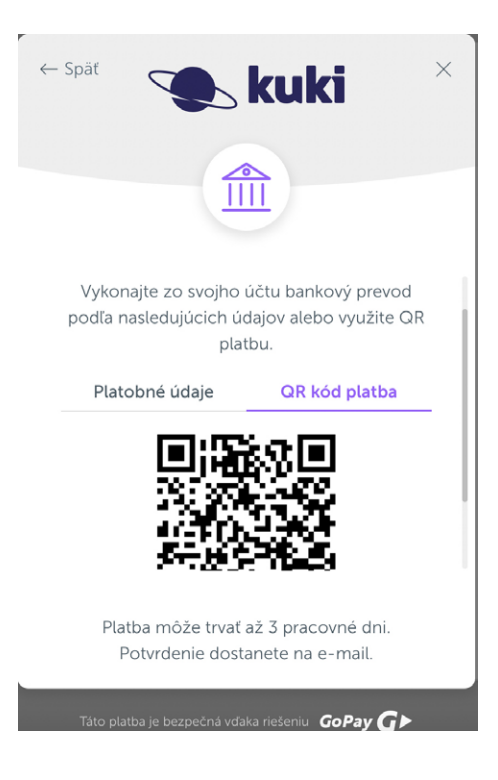

## Platobné údaje vrátane QR kódu obdržíš aj na svoj e-mail.